## GIT: A BRIEF PRIMER

Stephen Sekula<sup>1,2</sup>

<sup>1</sup>SNOLAB, Lively, ON, Canada <sup>2</sup>Queen's University, Kingston, ON, Canada

May 10, 2024

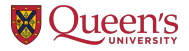

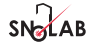

#### Outline

What is Git?

**Git'ting Git** 

**Git'ting Started** 

**Git'ting Going** 

**Git'ting More Advanced** 

**Next Steps** 

## Outline

What is Git?

**Git'ting Git** 

**Git'ting Started** 

**Git'ting Going** 

**Git'ting More Advanced** 

**Next Steps** 

- A Revision Control System (RCS) is any system that allows you to manage versions of electronic files in a way that permits the resolution of conflicting/complementary changes when more than one contributor is active.
- There are many older systems than Git. I grew up on CVS (Concurrent Versions System) and then (*«SHUDDER»*) Subversion. Git is my favourite.
- It was developed in 2005 when Linus Torvalds, the creator and lead maintainer of the LINUX operating system kernel, needed to replace the *Bitkeeper* RCS, which had revoked its free license. Linus turned over management of Git to Junio Hamano before its formal version 1.0 release. Like LINUX, Git is an open-source project.
- The documentation for Git claims Linus named it after himself (just like LINUX), using the British slang word for an unpleasant person. On its best day, documentation suggests Git stands for "Global Information Tracker".
- Git's strength is the ability to work locally on an entire copy of a project, asynchronously with many other people, and still resolve conflict.

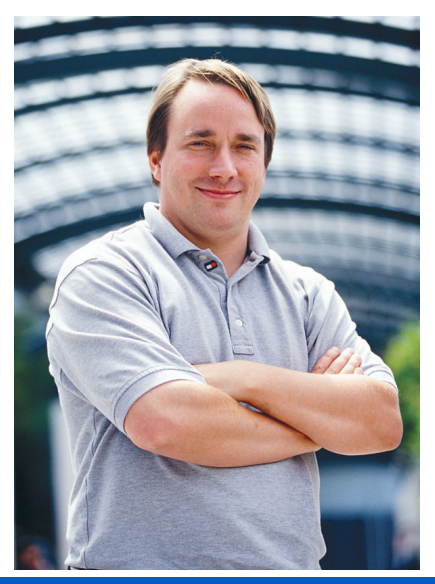

S. Sekula (SNOLAB and Queen's University)

- A Revision Control System (RCS) is any system that allows you to manage versions of electronic files in a way that permits the resolution of conflicting/complementary changes when more than one contributor is active.
- There are many older systems than Git. I grew up on CVS (Concurrent Versions System) and then («SHUDDER») Subversion. Git is my favourite.
- It was developed in 2005 when Linus Torvalds, the creator and lead maintainer of the LINUX operating system kernel, needed to replace the *Bitkeeper* RCS, which had revoked its free license. Linus turned over management of Git to Junio Hamano before its formal version 1.0 release. Like LINUX, Git is an open-source project.
- The documentation for Git claims Linus named it after himself (just like LINUX), using the British slang word for an unpleasant person. On its best day, documentation suggests Git stands for "Global Information Tracker".
- Git's strength is the ability to work locally on an entire copy of a project, asynchronously with many other people, and still resolve conflict.

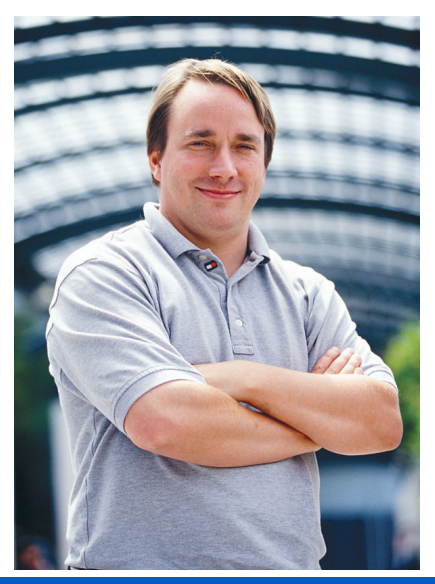

S. Sekula (SNOLAB and Queen's University)

- A Revision Control System (RCS) is any system that allows you to manage versions of electronic files in a way that permits the resolution of conflicting/complementary changes when more than one contributor is active.
- There are many older systems than Git. I grew up on CVS (Concurrent Versions System) and then («SHUDDER») Subversion. Git is my favourite.
- It was developed in 2005 when Linus Torvalds, the creator and lead maintainer of the LINUX operating system kernel, needed to replace the *Bitkeeper* RCS, which had revoked its free license. Linus turned over management of Git to Junio Hamano before its formal version 1.0 release. Like LINUX, Git is an open-source project.
- The documentation for Git claims Linus named it after himself (just like LINUX), using the British slang word for an unpleasant person. On its best day, documentation suggests Git stands for "Global Information Tracker".
- Git's strength is the ability to work locally on an entire copy of a project, asynchronously with many other people, and still resolve conflict.

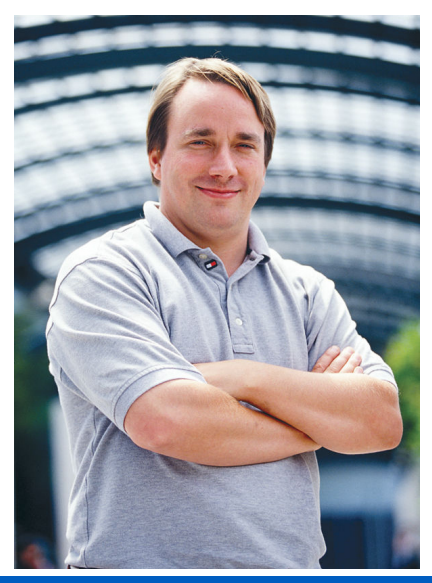

- A Revision Control System (RCS) is any system that allows you to manage versions of electronic files in a way that permits the resolution of conflicting/complementary changes when more than one contributor is active.
- There are many older systems than Git. I grew up on CVS (Concurrent Versions System) and then («SHUDDER») Subversion. Git is my favourite.
- It was developed in 2005 when Linus Torvalds, the creator and lead maintainer of the LINUX operating system kernel, needed to replace the *Bitkeeper* RCS, which had revoked its free license. Linus turned over management of Git to Junio Hamano before its formal version 1.0 release. Like LINUX, Git is an open-source project.
- The documentation for Git claims Linus named it after himself (just like LINUX), using the British slang word for an unpleasant person. On its best day, documentation suggests Git stands for "Global Information Tracker".
- Git's strength is the ability to work locally on an entire copy of a project, asynchronously with many other people, and still resolve conflict.

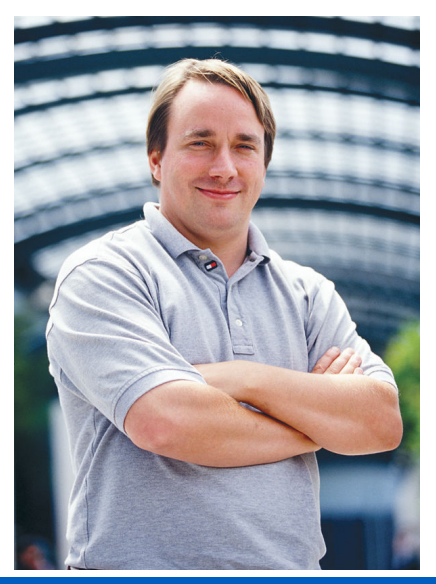

S. Sekula (SNOLAB and Queen's University)

- A Revision Control System (RCS) is any system that allows you to manage versions of electronic files in a way that permits the resolution of conflicting/complementary changes when more than one contributor is active.
- There are many older systems than Git. I grew up on CVS (Concurrent Versions System) and then («SHUDDER») Subversion. Git is my favourite.
- It was developed in 2005 when Linus Torvalds, the creator and lead maintainer of the LINUX operating system kernel, needed to replace the *Bitkeeper* RCS, which had revoked its free license. Linus turned over management of Git to Junio Hamano before its formal version 1.0 release. Like LINUX, Git is an open-source project.
- The documentation for Git claims Linus named it after himself (just like LINUX), using the British slang word for an unpleasant person. On its best day, documentation suggests Git stands for "Global Information Tracker".
- Git's strength is the ability to work locally on an entire copy of a project, asynchronously with many other people, and still resolve conflict.

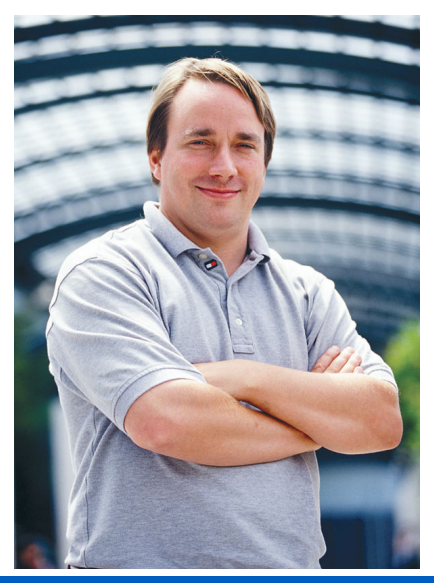

- Let's consider a simple example: co-authoring a scientific or technical paper.
- Let's say you have three collaborators Amit,
   Blaise, and <u>Chris</u> working together to write up scientific results.
- The work begins with Amit creating a file to hold the paper and adding a first paragraph of text to the paper. Let's call this *revision 1* of the document.
- Blaise and <u>Chris</u> then begin separately working on revision 1 of the document to add their own content.

# REVENON 1 1 Lorem psum door stramet, consected a adjacency efficient of existence demotion demotion index and a stramet, and a stramet, and a

- Let's consider a simple example: co-authoring a scientific or technical paper.
- Let's say you have three collaborators Amit, Blaise, and <u>Chris</u> — working together to write up scientific results.
- The work begins with Amit creating a file to hold the paper and adding a first paragraph of text to the paper. Let's call this *revision 1* of the document.
- Blaise and <u>Chris</u> then begin separately working on revision 1 of the document to add their own content.

# REVISION 1 Lovem psum dörr sit amet.comsocietur adipscriging diel. sed die susmod tempor incididunt ut bieben et disken magne alsan. Sün commonly onder annue alsa digiscriging. Mansa ultrices m bieben et disken magne alsan. Sün commonly onder annue alsa digiscriging. Mansa ultrices m bieben et disken magne alsan. Sün commonly onder annue alsa digiscriging. Mansa ultrices m bieben et disken alsa disken bieben et bieben et

- Let's consider a simple example: co-authoring a scientific or technical paper.
- Let's say you have three collaborators Amit, Blaise, and <u>Chris</u> — working together to write up scientific results.
- The work begins with Amit creating a file to hold the paper and adding a first paragraph of text to the paper. Let's call this *revision 1* of the document.
- Blaise and <u>Chris</u> then begin separately working on revision 1 of the document to add their own content.

# REVISION 1 Covern bysum dofor sit annet, consectuat adjoiscing aff, sed do eiusmod tempor incididunt ut ei doine ei doine magne adigat. Cuis commod adio adio eiusmod tempor incididunt ut ei doine ei doine magne adigat. Cuis commod adio adio eiusmod tempor tempor temp

- Let's consider a simple example: co-authoring a scientific or technical paper.
- Let's say you have three collaborators Amit, Blaise, and <u>Chris</u> — working together to write up scientific results.
- The work begins with Amit creating a file to hold the paper and adding a first paragraph of text to the paper. Let's call this *revision 1* of the document.
- Blaise and <u>Chris</u> then begin separately working on revision 1 of the document to add their own content.

|    | REVISION 1                                                                                      |
|----|-------------------------------------------------------------------------------------------------|
|    |                                                                                                 |
| 1  | Lorem josum dolor sit amet, consectetur adipiscing elit, sed do eiusmod tempor incididunt ut    |
| 2  | labore et dolore magna aligua. Ouis commodo odio aenean sed adipiscing. Massa ultricies mi      |
| 3  | quis hendrerit dolor magna eget. Arcu dui vivamus arcu felis bibendum. Turpis egestas sed       |
| 4  | tempus uma et pharetra. Posuere uma nec tincidunt praesent semper feugiat. Libero id            |
| 5  | faucibus nisl tincidunt. Urna portitior rhoncus dolor purus non enim. Platea dictumst           |
| 6  | vestibulum rhoncus est pellentesque elit. Hac habitasse platea dictumst vestibulum rhoncus      |
| 7  | est pellentesque. Netus et malesuada fames ac turpis egestas. Scelerisque varius morbi enim     |
| 8  | nunc faucibus a pellentesque. Ut tellus elementum sagittis vitae et leo. Lectus mauris ultrices |
| 9  | eros in cursus turpis. Commodo elit at imperdiet dui accumsan sit amet. Quis viverra nibh       |
| 10 | cras pulvinar. Magna fermentum iaculis eu non diam phasellus vestibulum lorem sed. Lacus        |
| 11 | laoreet non curabitur gravida arcu ac tortor dignissim. Sed egestas egestas fringilla phasellus |
| 12 | faucitus scelarisque elaifend                                                                   |

#### REVISION 2

Lorem insum dolor sit amet, consectetur adipiscing elit, sed do eiusmod tempor incididunt ut Jahore et dolore manna aligua. Quis commodo odio aenean sed adiriscion. Massa ultricies mi guis hendrerit dolor magna eget. Arcu dui vivamus arcu felis bibendum. Turpis egestas sed tempus uma et pharetra. Posuere uma nec tincidunt praesent semper feugiat. Libero id faucibus nist tincidunt. Urna portitior rhoncus dolor purus non enim. Platea dictumst vestibulum rhoncus est pellentesque elit. Hac habitasse platea dictumst vestibulum rhoncus est pellentesque. Netus et malesuada fames ac turnis egestas. Scelerisque varius morbi enim nunc faucibus a pellentesque. Ut tellus elementum sagittis vitae et leo. Lectus mauris ultrices eros in cursus turpis. Commodo elit at imperdiet dui accumsan sit amet. Quis viverra nibh cras pulvinar. Magna fermentum iaculis eu non diam phasellus vestibulum lorem sed. Lacus laoreet non curabitur gravida arcu ac tortor dignissim. Sed egestas egestas friguila phaselius faucibus scelerisque eleifend. 14 At augue eget arcu dictum, Dignissim sodales ut eu sem integer, Ornare lectus sit amet

15 est placerat in Lectus uma duis convallis convallis tellus. Omare aenean euismod.

elementum nisi guis eleifend guam adipiscing. Vulputate dignissim suspendisse in est

17 ante in Eget est lorem insum dolor sit amet consectetur adiniscing. Vitae justo eget

18 magna fermentum jaculis eu. Mi in nulla posuere sollicitudin. Sodales ut etiam sit amet.

Bibendum est ultricies integer quis auctor elit sed vulnutate mi.

Blaise adds a second paragraph to the document and generates a revision 2 of the document.

#### DEVISION 2

Lorem insum dolor sit amet, consectetur adipiscing elit, sed do eiusmod tempor incididunt ut Jahore et dolore manna aligua. Quis commodo odio aenean sed adiriscion. Massa ultricies mi

- guis hendrerit dolor magna eget. Arcu dui vivamus arcu felis bibendum. Turpis egestas sed
- tempus uma et pharetra. Posuere uma nec tincidunt praesent semper feugiat. Libero id
- faucibus nist tincidunt. Urna portitior rhoncus dolor purus non enim. Platea dictumst
- vastibulum rhoncus est nellentescue elit. Hac habitasse platea dictumst vestibulum rhoncus
- est pellentesque. Netus et malesuada fames ac turnis egestas. Scelerisque varius morbi enim
- nume faurchure a pellenteerure. Lit tellus elementum senittis uitee et len Liertus mauris ultrices
- eros in cursus turpis. Commodo elit at imperdiet dui accumsan sit amet. Quis viverra nith
- cras pulvinar. Magna fermentum iaculis eu non diam phasellus vestibulum lorem sed. Lacus
- laoreet non curabiliur gravida arcu ac tortor dignissim. Sed egestas egestas frigulla phasellus faucibus scelarisque eleifend

14 At augue eget arcu dictum, Dignissim sodales ut eu sem integer, Ornare lectus sit amet

- est placerat in Lectus urna duis convallis convallis tellus. Ornare aenean euismod
- elementum nisi quis eleifend quam adipiscing. Vulputate dignissim suspendisse in est
- ante in. Eget est lorem insum dolor sit amet consectetur adipiscing. Vitae justo eget
- magna fermentum jaculis eu. Mi in nulla posuere sollicitudin. Sodales ut etiam sit amet.
- 19 Bibendum est ultricies integer quis auctor elit sed vuloutate mi

#### REVISION 3

Lorem insum dolor sit amet, consectetur adipiscing elit, sed do eiusmod tempor incididunt ut Jahore et dolore magna aliqua. Quis commodo ortio aenean sed adiniscing. Massa ultricies mi guis hendrerit dolor magna eget. Arcu dui vivamus arcu felis bibendum. Turpis egestas sed tempus urna et pharetra. Posuere urna nec tincidunt praesent semper feugiat. Libero id faucibus nisl tincidunt. Urna portitor rhoncus dolor purus non enim. Platea dictumst vastibulum rhoncus est pellentesque elit. Hac habitasse platea dictumst vastibulum rhoncus est pellentesque. Netus et malesuada fames ac tumis egestas. Scelerisque varius morbi enim nunc faucihus a nallantesque. Et tellus elementum seguitis vitae et les Lectus mauris ultrices

- eros in cursus turpis. Commodo elit at imperdiet dui accumsan sit amet. Quis viverra nibh
- cras pulvinar. Magna fermentum iaculis eu non diam phasellus vestibulum lorem sed. Lacus
- lagreet non curabitur gravida arcu ac tortor dignissim. Sed egestas egestas tringilla phasellus faucibus scelerisque eleifond

- Dolor magna eget est lorem ipsum dolor. Eget dolor morbi non arcu risus guis varius guarn
- guisque. Vulputate dignissim suspendisse in est. Neque aliguam vestibulum morbi blandit. Ut
- eu sem integer vitae. Aenean vel elit scelerisque mauris pellentesque. In nibh mauris cursus
- mattis molestie a jaculis at erat. Tiocidunt ornare massa eget egestas purus viverra
- accumsan. Mi bibendum neque egestas conque guisque egestas diam. Ultricies mi eget
- mauris pharetra et. Eu lobortis elementum nibb tellus. Varius morbi enim nunc faucibus
- 20 Phasellus faucibus scelerisque eleifend donec pretium.

Blaise adds a second paragraph to the document and generates a revision 2 of the document. Independent of that. Chris adds their own second paragraph.

#### REVISION 2

Lorem (psum dolor sit amet, consectetur adipiscing elit, sed do eiusmod tempor incididunt ut
 labore et dolore magna aligua. Quis commodo odio aenean sed adipiscing. Massa ultricies mi

- 3 quis hendrerit dolor magna eget. Arcu dui vivamus arcu felis bibendum. Turpis egestas sed
- 4 tempus uma et pharetra. Posuere uma nec tincidunt praesent semper feugiat. Libero id
- 5 faucibus nisl tincidunt. Urna portitior rhoncus dolor purus non enim. Platea dictumst
- 6 vestibulum rhoncus est pellentesque elit. Hac habitasse platea dictumst vestibulum rhoncus
- 7 est pellentesque. Netus et malesuada fames ac turpis egestas. Scelerisque varius morbi enim 8 punc fauciture a pellentesque. Lit tellus elementum contitis utile et leo. Lectus marris utilicae.
- 8 nunc faucibus a pellentesque. Ut tellus elementum sagitts vitae et leo. Lectus mauris ultric 9 eros in cursus turnis. Commodo elit at imperdiet dui accumsan sit amet. Quis viverra nith
- 10 cras pulvinar. Magna fermentum iaculis eu non diam phasellus vestibulum lorem sed. Lacus
- Laoreet non curabitur gravida arcu ac tortor dignissim. Sed egestas egestas frignilla phasellus.
- 11 fabreet non curabiliar gravida arcu ac lonor dignissim. Sed egestas egestas imigina priasen 12 faucibus scelerisque eleifend.

14 At augue eget arcu dictum. Dignissim sodales ut eu sem integer. Ornare lectus sit amet

- 15 est placerat in. Lectus urna duis convallis convallis tellus. Ornare aenean euismod
- 16 elementum nisi guis eleifend guam adipiscing. Vulputate dignissim suspendisse in est
- 17 ante in. Eget est lorem ipsum dolor sit amet consectetur adipiscing. Vitae justo eget
- 18 magna fermentum iaculis eu. Mi in nulla posuere sollicitudin. Sodales ut etiam sit amet.
- 19 Bibendum est ultricies integer quis auctor elit sed vulputate mi.

#### REVISION 3

Lowern peak mut door at amet, consecteur adjaccary ettis, sed do eiusnod empor indidiust tu do bado er door magn agua, Quic consolo doo aenes ad adjaccary. Massa uticites m anna meteria door magn agua, Quic consolator ad adjaccary and assa uticites an adjaccary adjaccary adjaccary adjaccary adjaccary adjaccary adjaccary adjaccary adjaccary adjaccary adjaccary adjaccary adjaccary adjaccary adjaccary vestbadam noncos est petersegas etit. Hac habitase pates dictumi vestbadam noncos adjaccary adjaccary adjaccary adjaccary adjaccary adjaccary adjaccary vestbadam noncos est petersegas etit. Hac habitase pates dictumi vestbadam noncos adjaccary adjaccary adjaccary adjaccary adjaccary adjaccary adjaccary vestbadam noncos est petersegas etit. Hac habitase pates dictumi vestbadam noncos eros in carus tapis. Commode etit al impetiel di adjaccariana sit amet. Qak vivera non hourser tono catabata gravida acua a citor digistism. Sed egestes egestes finglia phasehase tauciona subjaccary elevismo. La tota digistism. Sed egestes egestes finglia phasehase tauciona subjaccary adjaccary adjac

- 4 Door magna eget est lorem ipsum door. Eget door morbi non arcuinsus guis vanus guam. 5 guisque. Vuloutate dignissim suspendisse in est. Negue aliguam vestibulum morbi blandit. Ut
- 16 gusgue, volpatate ognosim suspendisse in est, viegde alquern vesibulum moto olarun. Of 16 eu sem integer vitae. Aerean vel elit scelerisque mauris pellentesque. In nibh mauris cursus
- 10 ed sem integer visite. Aenean ver ein scelenisgue mauns perenesque. In non mauns cu 17 mattis molestie a jaculis at erat. Tincidunt ornare massa eget egestas punus viverra.
- accumsan. Mi bibendum neque egestas conque guisque egestas diam. Ultricies mi eget
- 19 mauris pharetra et Eu phortis elementum nibh tellus. Varius morbi enim nunc faucituis
- 20 Phasellus faucibus scelerisque eleifend donec pretium.

Blaise adds a second paragraph to the document and generates a *revision 2* of the document. Independent of that, <u>Chris</u> adds their own second paragraph.

All three now wish to bring their contributions together into a single version of the document (*revision 4*). How can they manage this without a bunch of copy-and-paste in a fourth copy of the document? This is the situation where Git excels.

## Outline

What is Git?

## **Git'ting Git**

**Git'ting Started** 

**Git'ting Going** 

**Git'ting More Advanced** 

**Next Steps** 

## How Do I Get Git? (Windows)

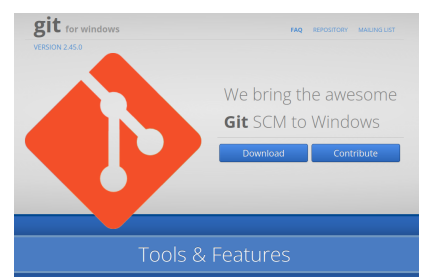

Git for Windows focuses on offering a lightweight, hathe set of tools that bring the full feature set of the GLSCA to Windows while providing appropriate user interfaces for experienced Git users and notices allo.

#### Git BASH

Bit for Windows provides a BASH emulation used to run Git from the command line. \*NIX users should feel right at home, as the BASH emulation behaves just like the "git" command in LINUX and UNIX environmers.

#### Git GUI

Is: Windows users commonly expect graphical user interfaces, Git for Windows also provides the Git GUL a powerful alternative to Git BASH, offering a graphical version of just about every Git command line function, as well as comprehensive visual diff tools.

Shell Integration Simply right-click on a folder in Windows Explorer to access the BASH or GUI.

S. Sekula (SNOLAB and Queen's University)

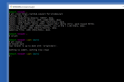

#### MINGW64:/c/Users/me/ait × git clone https://github.com/git-for-windows/git oning into 'git'. emote: Enumerating objects: 500937, done. emote: Counting objects: 100% (3486/3486), done. emote: Compressing objects: 100% (1415/1415), done emote: Total 500937 (delta 2494), reused 2917 (delta 2071), pack-reused 497451 ecceiving objects: 100% (500937/500937). 221.14 MiB | 1.86 MiB/s. done. esolving deltas: 100% (362274/362274), done. pdating files: 100% (4031/4031), done #work MINGW64 -/git (main) git status in branch main our branch is up to date with 'origin/main' othing to commit, working tree clean

#### Download from gitforwindows.org

#### EIEIOO 2024 — GIT TUTORIAL

#### How Do I Get Git? (Mac)

Xcode

Xcode 15 SwiftLE SwiftData Resources

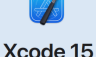

Xodo 15 enables you to develop, test, and distribute apps for all Apple platforms. Code and design you apposed faster with rehnanced code completion, interactive previews, and live animations. Use Cit staging to carit your rest commit without leaving your code. Explore and diagnose your test results with releasing dest reports with video recording. And start deploying seamlessity to TestFlight and the App Store from Xode Cloud. Creating amazing app has never been eaier.

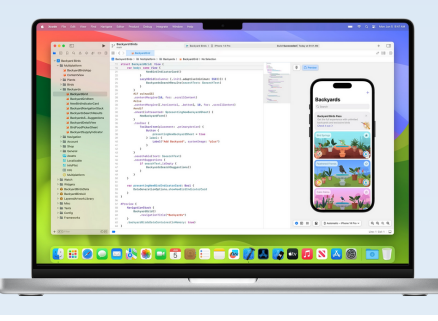

#### Download for macOS

There are several options for installing Git on macOS. Note that any non-source distributions are provided by third parties, and may not be up to date with the latest source release.

Choose one of the following options for installing Git on macOS:

Homebrew Install homebrew if you don't already have it, then: [8 brew install git]

MacPorts Install MacPorts if you don't already have it, then: \$ sudo port install git

Xcode Apple ships a binary package of Git with Xcode.

Binary installer Tim Harper provides an installer for Git. The latest version is 2.33.0, which was released over 2 versa san 0, on 2021-08-30.

Building from Source If you prefer to build from source, you can find tarballs on kernel org. The latest version is 2,450.

Installing git-gui If you would like to install git-gui and gitk, git's commit GUI and interactive history browser, you can do so using homebrew 6 brew install git-gui

#### Install Mac's Xcode package from the App Store

#### S. Sekula (SNOLAB and Queen's University)

#### EIEIOO 2024 — GIT TUTORIAL

## How Do I Get Git? (Linux)

#### Download for Linux and Unix

It is easiest to install Git on Linux using the preferred package manager of your Linux distribution. If you prefer to build from source, you can find tarballs on kernel org. The latest version is 2.45.0.

Debian/Ilbuntu For the latest stable version for your release of Debian/IDemity For Ilbuntu this PPA provides the latest stable unstream Git version Fedora # yum install git (up to Fedora 21) + dof install git (Fedora 22 and later) Centoo Arch Linux openSUSE Mageia Niv/NivOS FreeBSD Solaris 9/10/11 (OnenCSW) Solaris 11 Express OpenBSD Alpine Red Hat Enterprise Linux, Oracle Linux, CentOS, Scientific Linux, et al. BHEL and derivatives typically ship older versions of git. You can download a tarball and build from source, or use a 3rd-party repository such as the IUS Community Project to obtain a more

Slitaz

8 taxpkg get-install git

(base) sisekula@papa://home/sisekula/Documents/slides-trove\$ git status On branch master Your branch is up to date with 'origin/master'. Changes not staged for commit (use "git add <file>..." to undate what will be committed) (use "git restore <file>..." to discard changes in working directory) (use "git add <file>..." to include in what will be committed) no changes added to commit (use "git add" and/or "git commit -a") (base) sisekula@papa:/home/sisekula/Documents/slides-trove\$ ls 20190515-smu atlas weekly/ 20190515-smu at las weekly tex 20190515-smu at las weekly tex~ bib Images src • (base) sjsekula@papa:/home/sjsekula/Documents/slides-trove\$ git add 20190515-smu\_atlas\_weekly (base) sisekula@papa://home/sisekula/Documents/slides\_trove\$ git status On branch master Your branch is up to date with 'origin/master'. Changes to be committed (use "git restore --staged <file>..." to unstage)

#### Install using your Linux distribution's package manager

#### S. Sekula (SNOLAB and Queen's University)

#### EIEIOO 2024 — GIT TUTORIAL

#### May 10, 2024 10

#### VSCode: Universal Open-Source Code Development Platform

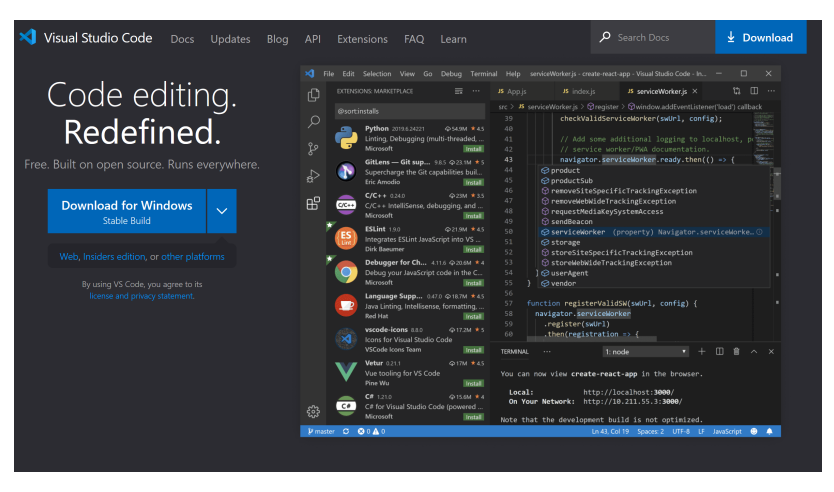

#### Download and install from https://code.visualstudio.com/

S. Sekula (SNOLAB and Queen's University)

EIEIOO 2024 — GIT TUTORIAL

## Outline

What is Git?

**Git'ting Git** 

**Git'ting Started** 

**Git'ting Going** 

**Git'ting More Advanced** 

**Next Steps** 

## Finding Help on the Command Line

The git command can be followed by a second command to execute a task. This includes asking for help: git help. For example,

```
> git help
```

```
usage: git [--version] [--help] [-C <path>] [-c <name>=<value>]
    [--exec-path[=<path>]] [--html-path] [--man-path] [--info-path]
    [-p | --paginate | -P | --no-pager] [--no-replace-objects] [--bare]
    [--git-dir=<path>] [--work-tree=<path>] [--namespace=<name>]
    [--super-prefix=<path>] [--config-env=<name>=<envvar>]
    <command> [<args]</pre>
```

These are common Git commands used in various situations:

```
work on the current change (see also: git help everyday)
   add Add file contents to the index
   mv Move or rename a file, a directory, or a symlink
   restore Restore working tree files
   rm Remove files from the working tree and from the index
```

#### **Getting a Repository for Practice**

## We want to begin by getting an existing project and *cloning* it our own computer. Let's exercise getting help on commands:

```
> git help clone
```

#### NAME

```
git-clone - Clone a repository into a new directory
```

#### SYNOPSIS

```
git clone [--template=<template_directory>]
    [-1] [-5] [--no-hardlinks] [-q] [-n] [--bare] [--mirror]
    [-o <name>] [-b <name>] [-u <upload-pack>] [--reference <repository>]
    [--dissociate] [--separate-git-dir <git dir>]
    [--depth <depth>] [--[no-]single-branch] [--no-tags]
    [--recurse-submodules] [--jobs <n>] [--sparse] [--[no-]reject-shallow]
    [--filter=<filter>] [--] <repository>
    [<directory>]
```

#### DESCRIPTION

Clones a repository into a newly created directory, creates remote-tracking branches for each branch in the cloned repository (visible using git branch --remotes), and creates and checks out an initial branch that is forked from the cloned repositorys currently active branch.

#### That's a lot of information. Let's boil it down to the bare minimum:

git clone <<PROJECT URL>>

## **Cloning a Specific Repository**

git clone https://github.com/stephensekula/Git-Tutorial-EIEI00.git

## **Repository Structure: What Am I Looking At Here?**

```
> cd Git-Tutorial-EIEIOO/
> ls -l
total 8
-rw-r--r-- 1 ssekula ssekula 1071 May 7 12:10 LICENSE
-rw-r--r-- 1 ssekula ssekula 95 May 7 12:10 README.md
```

When you checkout a project, by default you see (and are working on) what is known as *the main branch* of the project. In the main branch, we see two files: a LICENSE file and a README.md file. The latter is meant to serve as the "user instructions" for any project and is written in a simple text-based formatting language called *Markdown* (md), which web browsers can interpret and format as nice documents.

## Outline

What is Git?

**Git'ting Git** 

**Git'ting Started** 

**Git'ting Going** 

Git'ting More Advanced

**Next Steps** 

#### **Change A File**

Let's begin by changing one of the files.

Open the README.md file in an editor (e.g. VSCode, TextEdit (Mac), Notepad (Windows), Emacs (\*\*NIX), VI (\*\*NIX), gedit (GNOME Desktop on Linux), etc.).

Add some text to the bottom of the file, e.g.

## Cool. Cool. Cool. What does this have to do with Git?

## **Change A File**

Let's begin by changing one of the files.

- Open the README.md file in an editor (e.g. VSCode, TextEdit (Mac), Notepad (Windows), Emacs (\*\*NIX), VI (\*\*NIX), gedit (GNOME Desktop on Linux), etc.).
- Add some text to the bottom of the file, e.g.

| Ubuntu > home | > ssekula > Documents > Git-Tutorial-EIEIOO > ① README.md > 🖭 # Git-Tutorial-EIEIOO |
|---------------|-------------------------------------------------------------------------------------|
| 1 # Git-      | Tutorial-EIEI00                                                                     |
| 2 A play      | ground for participants in EIEIOO and other workshop environments.                  |
| 3             |                                                                                     |
| 4 WOW! L      | ook at this AMAZING text I added. I am such a wordsmith.                            |
| 5             |                                                                                     |
|               |                                                                                     |

## Cool. Cool. Cool. What does this have to do with Git?

#### **Change A File**

Let's begin by changing one of the files.

- Open the README.md file in an editor (e.g. VSCode, TextEdit (Mac), Notepad (Windows), Emacs (\*\*NIX), VI (\*\*NIX), gedit (GNOME Desktop on Linux), etc.).
- Add some text to the bottom of the file, e.g.

Ubuntu > home > ssekula > Documents > Git-Tutorial-EIEIOO > (i) README.md > (iii) # Git-Tutorial-EIEIOO 1 # Git-Tutorial-EIEIOO 2 A playground for participants in EIEIOO and other workshop environments. 3 4 WOW! Look at this AMAZING text I added. I am such a wordsmith. 5

## Cool. Cool. Cool. What does this have to do with Git?

#### **Check the Project Status**

Git is already tracking changes to files known to the project (e.g., LICENSE and README.md) the moment you save your changes to the file. You can see that Git is aware of changes using the git status command:

```
> git status
On branch main
Your branch is up to date with 'origin/main'.
Changes not staged for commit:
  (use "git add <file>..." to update what will be committed)
  (use "git restore <file>..." to discard changes in working directory)
      modified: README.md
```

no changes added to commit (use "git add" and/or "git commit -a")

#### Add A File

Our recent file editing has resulted in changes that Git recognizes. However, those changes are not automatically stored. We have to tell Git to *add files that have been changed* and then to *commit those changes to the project* so we can manage them (e.g., back them out if we don't like them).

To do this we use

git add <<FILENAME>>

For example,

git add README.md

#### Add A File

Our recent file editing has resulted in changes that Git recognizes. However, those changes are not automatically stored. We have to tell Git to *add files that have been changed* and then to *commit those changes to the project* so we can manage them (e.g., back them out if we don't like them).

To do this we use

git add <<FILENAME>>

For example,

git add README.md

## BONUS: Run git status. What is different now that you have run git add?

#### **Commit A Change**

Even though you have added the changed files, the changes themselves are not recorded in the repository. To do this, you need to *commit your changes*. It is this step that forever emblazons what you did in the history of the project ... at least, *in your local copy of the project*.

Committing comes with two minimal actions: executing commit and recording a log file message explaining what you did. I like to do this in one line:

> git commit -m "I added to the README.md file explaining my excellent prose."
[main de69555] I added to the README.md file explaining my excellent prose.
1 file changed, 2 insertions(+)

#### **Commit A Change**

Even though you have added the changed files, the changes themselves are not recorded in the repository. To do this, you need to *commit your changes*. It is this step that forever emblazons what you did in the history of the project ... at least, *in your local copy of the project*.

Committing comes with two minimal actions: executing commit and recording a log file message explaining what you did. I like to do this in one line:

> git commit -m "I added to the README.md file explaining my excellent prose."
[main de69555] I added to the README.md file explaining my excellent prose.
1 file changed, 2 insertions(+)

If you use the one-line approach, *try to keep your message to 50 characters or less*. If you need more space, run git commit without the -m option and use the editor window that opens to write (a) a short one-line (50 character) title and below that (b) a list of your changes.

#### **Commit A Change**

Even though you have added the changed files, the changes themselves are not recorded in the repository. To do this, you need to *commit your changes*. It is this step that forever emblazons what you did in the history of the project ... at least, *in your local copy of the project*.

Committing comes with two minimal actions: executing commit and recording a log file message explaining what you did. I like to do this in one line:

> git commit -m "I added to the README.md file explaining my excellent prose."
[main de69555] I added to the README.md file explaining my excellent prose.
1 file changed, 2 insertions(+)

If you use the one-line approach, *try to keep your message to 50 characters or less*. If you need more space, run git commit without the -m option and use the editor window that opens to write (a) a short one-line (50 character) title and below that (b) a list of your changes.

Each commit is assigned a unique identifier (e.g., *de695553ab207d2d644464e1cbe202d70c7d5a07* (long form) or *de69555* (short form)). This is how you can select which commits (from someone else) you want to apply to your copy of the project. (reflect on the Amit, Blaise, and Chris problem)

#### **See Your Change**

You can check the log associated with the project to see that your change has been recorded.

> git log commit de695553ab207d2d644464e1cbe202d70c7d5a07 (HEAD -> main) Author: Stephen Jacob Sekula <stephen.sekula@snolab.ca> Date: Thu May 9 14:04:11 2024 -0400

I added to the README.md file explaining my excellent prose.

commit 2790b4f75893c248862b52f6f2508baded11eeea (origin/main, origin/HEAD)
Author: Stephen Sekula <stephensekula@users.noreply.github.com>
Date: Wed May 1 14:39:01 2024 -0400

Initial commit

#### **See Your Change**

You can check the log associated with the project to see that your change has been recorded.

```
> git log
commit de695553ab207d2d644464e1cbe202d70c7d5a07 (HEAD -> main)
Author: Stephen Jacob Sekula <stephen.sekula@snolab.ca>
Date: Thu May 9 14:04:11 2024 -0400
```

I added to the README.md file explaining my excellent prose.

```
commit 2790b4f75893c248862b52f6f2508baded11eeea (origin/main, origin/HEAD)
Author: Stephen Sekula <stephensekula@users.noreply.github.com>
Date: Wed May 1 14:39:01 2024 -0400
```

Initial commit

*What is the HEAD?* This refers to the current branch's latest commit. We are in the main branch, and this commit represents its HEAD.

#### **Push Your Change**

But wait! It's true that your *local clone of this project knows about the new change*, but what about all your non-local (remote) collaborators? How do they pick up this change? You have to *push your commits to the original project*. In this case, my project was stored on the site Github, so we need to push this back there. This is known as pushing changes to the remote repository (the "remote"):

> git push Enumerating objects: 5, done. Counting objects: 100% (5/5), done. Delta compression using up to 8 threads Compressing objects: 100% (3/3), done. Writing objects: 100% (3/3), 454 bytes | 454.00 KiB/s, done. Total 3 (delta 0), reused 0 (delta 0), pack-reused 0 To github.com:stephensekula/Git-Tutorial-EIEIOO.git 2790b4f..de69555 main -> main

#### **Push Your Change**

But wait! It's true that your *local clone of this project knows about the new change*, but what about all your non-local (remote) collaborators? How do they pick up this change? You have to *push your commits to the original project*. In this case, my project was stored on the site Github, so we need to push this back there. This is known as pushing changes to the remote repository (the "remote"):

> git push Enumerating objects: 5, done. Counting objects: 100% (5/5), done. Delta compression using up to 8 threads Compressing objects: 100% (3/3), done. Writing objects: 100% (3/3), 454 bytes | 454.00 KiB/s, done. Total 3 (delta 0), reused 0 (delta 0), pack-reused 0 To github.com:stephensekula/Git-Tutorial-EIEIOO.git 2790b4f..de69555 main -> main

*Nota bene:* unless you (a) have an account on the remote system and (b) are recognized as a developer with permission to push changes, you cannot push to a remote. Pulling is generally freely available (anyone can take); pushing is limited to the development team (few can give).

#### **Push Your Change**

But wait! It's true that your *local clone of this project knows about the new change*, but what about all your non-local (remote) collaborators? How do they pick up this change? You have to *push your commits to the original project*. In this case, my project was stored on the site Github, so we need to push this back there. This is known as pushing changes to the remote repository (the "remote"):

```
> git push
Enumerating objects: 5, done.
Counting objects: 100% (5/5), done.
Delta compression using up to 8 threads
Compressing objects: 100% (3/3), done.
Writing objects: 100% (3/3), 454 bytes | 454.00 KiB/s, done.
Total 3 (delta 0), reused 0 (delta 0), pack-reused 0
To github.com:stephensekula/Git-Tutorial-EIEIOO.git
2790b4f..de69555 main -> main
```

*Nota bene:* unless you (a) have an account on the remote system and (b) are recognized as a developer with permission to push changes, you cannot push to a remote. Pulling is generally freely available (anyone can take); pushing is limited to the development team (few can give).

By default, git push assumes you want to push changes to the remote listed at the top of the information provided by git remote -v. Try it and see what you learn.

#### **Pull Others Changes**

Let's say I go ahead and edit the READMD.md file one more time:

# Git-Tutorial-EIEIOO
A playground for participants in EIEIOO and other workshop environments.
WOW! Look at this AMAZING text I added. I am such a wordsmith.

This third line is clearly superior. All other third lines are a lie.

I then add, commit, and push my changes. If someone else has pushed *their changes* in the meantime, this happens:

```
> git add README.md
> git commit -m "A clearly best third line ever in a README.md file!"
[main 2373be4] A clearly best third line ever in a README.md file!
    1 file changed, 2 insertions(+)
> git push
To github.com:stephensekula/Git-Tutorial-EIEIOO.git
    ! [rejected] main -> main (fetch first)
error: failed to push some refs to 'github.com:stephensekula/Git-Tutorial-EIEIOO.git'
hint: Updates were rejected because the remote contains work that you do
hint: not have locally. This is usually caused by another repository pushing
hint: to the same ref. You may want to first integrate the remote changes
hint: (e.g., 'git pull ...') before pushing again.
hint: See the 'Note about fast-forwards' in 'git push --help' for details.
```

## Best practice: before you try to push your changes, pull from the remote repository (early and often when working on any branch) to keep up with changes. Then push your changes. This often avoids conflict.

S. Sekula (SNOLAB and Queen's University)

EIEIOO 2024 — GIT TUTORIAL

#### **The Git Four-Step**

The habit you want to build as you develop a project is to execute periodically the "Git Four-Step":

- ▶ git pull
- ▶ git add «FILES»
- ▶ git commit «MESSAGE»
- ▶ git push

#### **Resolve Conflicts I**

In the previous example, we will encounter our first conflict in the development team. Two of us have added a third line to the README.md file. If I run a pull command:

> git pull Auto-merging README.md CONFLICT (content): Merge conflict in README.md Automatic merge failed; fix conflicts and then commit the result.

#### **Resolve Conflicts I**

In the previous example, we will encounter our first conflict in the development team. Two of us have added a third line to the README.md file. If I run a pull command:

> git pull Auto-merging README.md CONFLICT (content): Merge conflict in README.md Automatic merge failed; fix conflicts and then commit the result.

CONFLICT! What has happened as a result of being in this state?

#### **Resolve Conflicts I**

In the previous example, we will encounter our first conflict in the development team. Two of us have added a third line to the README.md file. If I run a pull command:

> git pull Auto-merging README.md CONFLICT (content): Merge conflict in README.md Automatic merge failed; fix conflicts and then commit the result.

#### CONFLICT! What has happened as a result of being in this state?

The file with the conflict (README.md) has been modified to contain all the options. You now have to edit the file and resolve those conflicts, either manually (deleting some things, keeping others) or using a tool built into your editor (VSCode provides this ability through plugins).

#### **Resolve Conflicts II**

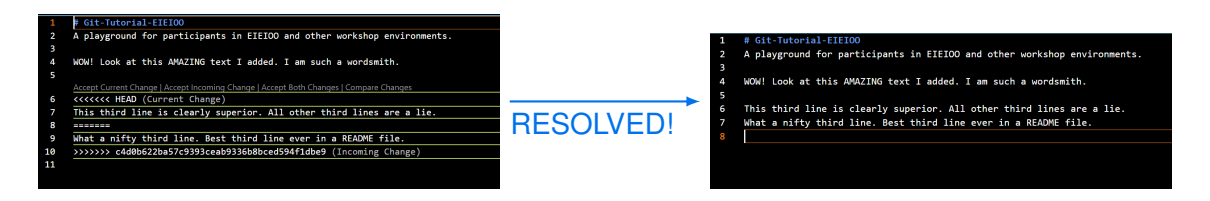

I use VSCode's interface as an example. We see highlighted above (left) the two conflicting line choices. VSCode allows you to choose your change (current change), the original one from the remote version of the main branch (incoming change), or to accept both. I accepted both, and the resulting file is shown right. Now you can git add, git commit, and then git push.

## Outline

What is Git?

**Git'ting Git** 

**Git'ting Started** 

**Git'ting Going** 

**Git'ting More Advanced** 

**Next Steps** 

## **Visualizing a Project with Branches**

What is a *branch*? It's just a term for how the project contents can be developed in multiple, parallel (and sometimes divergent) ways. There are tools to visualize a project and all of its branches, like *Git Graph* for VSCode:

| Graph | Description                                              | Date           | Author               | Commit   |
|-------|----------------------------------------------------------|----------------|----------------------|----------|
| የ     | • 🈰 main origin 😢 origin/HEAD OK. This one is jus        | 9 May 2024 19: | Stephen Jacob Sekula | 2652a97c |
| •     | Add some space and a weird request                       | 9 May 2024 19: | Stephen Jacob Sekula | f1b13c22 |
| •     | This is a great sentence to have in the README           | 9 May 2024 19: | Stephen Jacob Sekula | fb25e227 |
| •     | 😢 origin/develop/better-readme Add another random se     | 9 May 2024 19: | Stephen Jacob Sekula | 0a00a85d |
| و     | Add a random sentence to the file                        | 9 May 2024 19: | Stephen Jacob Sekula | f5857587 |
|       | Merging two great third lines into one file              | 9 May 2024 18: | Stephen Jacob Sekula | c98e1354 |
|       | A clearly best third line ever in a README.md file!      | 9 May 2024 14: | Stephen Jacob Sekula | 2373be4c |
| و     | Added best third line ever!                              | 9 May 2024 14: | Stephen Jacob Sekula | c4d0b622 |
| f     | I added to the README.md file explaining my excellent pr | 9 May 2024 14: | Stephen Jacob Sekula | de695553 |
| •     | Initial commit                                           | 1 May 2024 14: | Stephen Sekula       | 2790b4f7 |

#### **Creating A Branch**

## You can list branches in a project:

```
> git branch -l
* main
```

This is boring! Let's create a second branch beside the main one to keep developing our awesome README.md file:

> git checkout -b develop/better-readme Switched to a new branch 'develop/better-readme'

Normally, the checkout command is how you select other branches to work on. Executed this way, the command (a) creates the branch with your chosen name and (b) then checks it out for you to develop. You are now developing on this branch, and any changes you make here do not affect the main branch.

## **Merging Changes Into Your Branch**

While you are working on your great branch, somebody else might be making changes to the main branch. In many cases, you may wish to pull those changes into your branch. You can *merge* in these changes as follows:

> git checkout main > git pull > git checkout develop/betterreadme > git merge main

#### **Merging Changes Into Your Branch**

While you are working on your great branch, somebody else might be making changes to the main branch. In many cases, you may wish to pull those changes into your branch. You can *merge* in these changes as follows:

| > | git | checko | out | main           |
|---|-----|--------|-----|----------------|
| > | git | pull   |     |                |
| > | git | checko | out | develop/better |
|   | r   | eadme  |     |                |
| > | git | merge  | mai | .n             |
|   |     |        |     |                |

We see the graph change from what it was before, as the development branch (blue) now contains the separate changes made to the main branch (pink) and the two come back together again, even though they remain independent paths in the project. They are "harmonized".

| Graph | Description                                              | Date           | Author               | Commit   |
|-------|----------------------------------------------------------|----------------|----------------------|----------|
|       | • P develop/better-readme origin Merged in the ma        | 10 May 2024 08 | Stephen Jacob Sekula | ccd50d03 |
|       | Merge branch 'main' into develop/better-readme           | 10 May 2024 08 | Stephen Jacob Sekula | 7afd8470 |
|       | 🦻 main origin 🦻 origin/HEAD OK. This one is just str     | 9 May 2024 19: | Stephen Jacob Sekula | 2652a97c |
|       | Add some space and a weird request                       | 9 May 2024 19: | Stephen Jacob Sekula | f1b13c22 |
|       | This is a great sentence to have in the README           | 9 May 2024 19: | Stephen Jacob Sekula | fb25e227 |
|       | Add another random sentence to the file                  | 9 May 2024 19: | Stephen Jacob Sekula | 0a00a85d |
|       | Add a random sentence to the file                        | 9 May 2024 19: | Stephen Jacob Sekula | f5857587 |
|       | Merging two great third lines into one file              | 9 May 2024 18: | Stephen Jacob Sekula | c98e1354 |
|       | A clearly best third line ever in a README.md file!      | 9 May 2024 14: | Stephen Jacob Sekula | 2373be4c |
|       | Added best third line ever!                              | 9 May 2024 14: | Stephen Jacob Sekula | c4d0b622 |
|       | I added to the README.md file explaining my excellent pr | 9 May 2024 14: | Stephen Jacob Sekula | de695553 |
|       | Initial commit                                           | 1 May 2024 14: | Stephen Sekula       | 2790b4f7 |

#### **Cherry-Picking Merges Into Your Branch**

You may not want to merge in every commit in the main branch. If you just want one of them, you can *cherry pick* that specific commit. You need only know the long or short code for that commit.

> git cherry-pick 3c5b250 Auto-merging README.md [develop/better-readme 1f42be3] How can space have a colour? Date: Fri May 10 08:22:08 2024 -0400 1 file changed, 1 insertion(+), 2 deletions(-)

## **Cherry-Picking Merges Into Your Branch**

You may not want to merge in every commit in the main branch. If you just want one of them, you can *cherry pick* that specific commit. You need only know the long or short code for that commit. This ability is why people often advocate for *atomic commits* — the smallest possible self-consistent commit so that others can cherry pick specific changes or features and ignore others.

```
> git cherry-pick 3c5b250
Auto-merging README.md
[develop/better-readme 1f42be3] How can space
have a colour?
Date: Fri May 10 08:22:08 2024 -0400
1 file changed, 1 insertion(+), 2 deletions(-)
```

#### **Cherry-Picking Merges Into Your Branch**

You may not want to merge in every commit in the main branch. If you just want one of them, you can *cherry pick* that specific commit. You need only know the long or short code for that commit. This ability is why people often advocate for *atomic commits* — the smallest possible self-consistent commit so that others can cherry pick specific changes or features and ignore others.

In the example at the right, I cherry-picked one of three commits from the main branch and brought it into the development branch:

> git cherry-pick 3c5b250 Auto-merging README.md [develop/better-readme 1f42be3] How can space have a colour? Date: Fri May 10 08:22:08 2024 -0400 1 file changed, 1 insertion(+), 2 deletions(-)

| V develop/better-readme How can space have a c 10 May 2024 08 Stephen Jacob Sekula 114     V main This sentence is like a fever dreamt 10 May 2024 08 Stephen Jacob Sekula 625     How can space have a colour? 10 May 2024 08 Stephen Jacob Sekula 625     Added a col wierd sentence 10 May 2024 08 Stephen Jacob Sekula 865     origin/develop/better-readme Merged in the main br 10 May 2024 08 Stephen Jacob Sekula 865     origin/develop/better-readme Merged in the main br 10 May 2024 08 Stephen Jacob Sekula 865     origin/develop/better-readme Merged in the main br 10 May 2024 08 Stephen Jacob Sekula 865     origin/develop/better-readme Nerged in the main br 10 May 2024 08 Stephen Jacob Sekula 865     def some some and a weith of main 0 K. This one is just str 9 May 2024 19 Stephen Jacob Sekula 746     Add some some and a weith remuit 9 May 2024 19 Stephen Jacob Sekula 114 | ommit |
|----------------------------------------------------------------------------------------------------|-------|
| Imain This sentence is like a fever dream!     10 May 2024 08 Stephen Jacob Sekula 629 How can space have a colour?     10 May 2024 08 Stephen Jacob Sekula 325 Added ar acoo weird sentence     10 May 2024 08 Stephen Jacob Sekula 325 Merge branch 'main' into develop/better-readme     10 May 2024 08 Stephen Jacob Sekula 7af     origin/develop/better-readme     10 May 2024 08 Stephen Jacob Sekula 325 Added ar acoo Sekula 325     develop/better-readme     10 May 2024 08 Stephen Jacob Sekula 325     develop/better-readme     10 May 2024 08 Stephen Jacob Sekula 325     develop/better-readme     10 May 2024 08 Stephen Jacob Sekula 325     develop/better-readme     10 May 2024 08 Stephen Jacob Sekula 325     develop/better-readme     10 May 2024 08 Stephen Jacob Sekula 325                                                                                                    | 2be3b |
| How can space have a colour? 10 May 2024 08 Stephen Jacob Sekula 3c5<br>Added a cool verid sentence 10 May 2024 08 Stephen Jacob Sekula 3c5<br>10 May 2024 08 Stephen Jacob Sekula 2c6<br>Merge branch 'main' into develop/better-readme 10 May 2024 08 Stephen Jacob Sekula 2c6<br>digitary di origin/HEAD 10' origin/main OK. This one is just str. 9 May 2024 19 Stephen Jacob Sekula 265<br>Add some sonce and a weird required memory 9 May 2024 19 Stephen Jacob Sekula 265                                                                                                    | 52a42 |
| Added a cool weird sentence 10 May 2024 08 Stephen Jacob Sekula 899  dig origin/develop/better-readme Merged in the main br 10 May 2024 08 Stephen Jacob Sekula cod Merge branch 'main' into develop/better-readme 10 May 2024 08 Stephen Jacob Sekula 7af  origin/HEAD, IV origin/main OK. This one is just str 9 May 2024 19 Stephen Jacob Sekula 7af  distance sonce and a weird request 9 May 2024 19 Stephen Jacob Sekula 11                                                                                                    | b250e |
| origin/develop/better-readme     Merged in the main br     10 May 2024 08 Stephen Jacob Sekula ccd Merge branch 'main' into develop/better-readme     10 May 2024 08 Stephen Jacob Sekula 'Zaf     origin/HEAD                                                                                                    | 164f4 |
| Merge branch 'main' into develop/better-readme 10 May 2024 08 Stephen Jacob Sekula 7afi<br>origin/HEAD [2] origin/HEAD [3] origin/main) OK. This one is just str                                                                                                    | 50d03 |
| origin/HEAD     origin/main     OK. This one is just str     9 May 2024 19     Stephen Jacob Sekula 265     Add some space and a weird request     9 May 2024 19     Stephen Jacob Sekula 11b                                                                                                    |       |
| Add some space and a weird request 9 May 2024 19: Stephen Jacob Sekula 11b                                                                                                    | 2a97c |
|                                                                                                    | 13c22 |
| This is a great sentence to have in the README 9 May 2024 19: Stephen Jacob Sekula fb2                                                                                                    | 5e227 |
| Add another random sentence to the file 9 May 2024 19: Stephen Jacob Sekula 0a0                                                                                                    | 0a85d |
| Add a random sentence to the file 9 May 2024 19: Stephen Jacob Sekula f58                                                                                                    | 57587 |
| Merging two great third lines into one file 9 May 2024 18: Stephen Jacob Sekula c98                                                                                                    |       |
| A clearly best third line ever in a README.md file! 9 May 2024 14: Stephen Jacob Sekula 237                                                                                                    | 3be4c |
| Added best third line ever! 9 May 2024 14: Stephen Jacob Sekula c4d                                                                                                    | 0b622 |
| I added to the README.md file explaining my excellent p 9 May 2024 14: Stephen Jacob Sekula dee                                                                                                    | 95553 |
| Initial commit 1 May 2024 14: Stephen Sekula 279                                                                                                    | 0b4f7 |

## Merging Your Branch Into the Main Branch

# This is basically the same as merging changes from main into your development branch ... just in reverse!

- > git checkout main
- > git merge develop/better-readme

## **Tagging An Important Milestone**

A *tag* is a string or number associated with a snapshot of the code at a particular state. It could be associated with a moment in time along the development of a branch,

#### You can tag your branch (or main) at a given state by executing

git tag <<STRING>>

#### For example

git tag v0.0.1

## **Tagging An Important Milestone**

A *tag* is a string or number associated with a snapshot of the code at a particular state. It could be associated with a moment in time along the development of a branch, or it could be associated with a selected series of commits that are cherry-picked into a dedicated branch.

#### You can tag your branch (or main) at a given state by executing

git tag <<STRING>>

#### For example

git tag v0.0.1

## **Tagging An Important Milestone**

A *tag* is a string or number associated with a snapshot of the code at a particular state. It could be associated with a moment in time along the development of a branch, or it could be associated with a selected series of commits that are cherry-picked into a dedicated branch. "Windows 11" or "macOS 14 Sonoma" or "Ubuntu 22.04" are tags (of a kind) and represent the state of a suite of software at some time.

You can tag your branch (or main) at a given state by executing

git tag <<STRING>>

For example

git tag v0.0.1

## Outline

What is Git?

**Git'ting Git** 

**Git'ting Started** 

**Git'ting Going** 

**Git'ting More Advanced** 

**Next Steps** 

- We have learned a little bit about the history and purpose of Git as a revision control system.
- We have seen ways to get Git installed on your system.
- We have learned about some of the basic commands (clone, add, commit, pull, push, status) that are routinely used together to manage changes to a project.
- ▶ We have seen some steps toward advanced usage (branch, merge, cherry-pick).
- Your homework: the best learning occurs when you have a goal and a purpose for a tool. How would you use Git to manage a project or process that is important to you?

- We have learned a little bit about the history and purpose of Git as a revision control system.
- We have seen ways to get Git installed on your system.
- We have learned about some of the basic commands (clone, add, commit, pull, push, status) that are routinely used together to manage changes to a project.
- We have seen some steps toward advanced usage (branch, merge, cherry-pick).
- Your homework: the best learning occurs when you have a goal and a purpose for a tool. How would you use Git to manage a project or process that is important to you?

- We have learned a little bit about the history and purpose of Git as a revision control system.
- We have seen ways to get Git installed on your system.
- We have learned about some of the basic commands (clone, add, commit, pull, push, status) that are routinely used together to manage changes to a project.
- We have seen some steps toward advanced usage (branch, merge, cherry-pick).
- Your homework: the best learning occurs when you have a goal and a purpose for a tool. How would you use Git to manage a project or process that is important to you?

- We have learned a little bit about the history and purpose of Git as a revision control system.
- We have seen ways to get Git installed on your system.
- We have learned about some of the basic commands (clone, add, commit, pull, push, status) that are routinely used together to manage changes to a project.
- ▶ We have seen some steps toward advanced usage (branch, merge, cherry-pick).
- Your homework: the best learning occurs when you have a goal and a purpose for a tool. How would you use Git to manage a project or process that is important to you?

- We have learned a little bit about the history and purpose of Git as a revision control system.
- We have seen ways to get Git installed on your system.
- We have learned about some of the basic commands (clone, add, commit, pull, push, status) that are routinely used together to manage changes to a project.
- ▶ We have seen some steps toward advanced usage (branch, merge, cherry-pick).
- Your homework: the best learning occurs when you have a goal and a purpose for a tool. How would you use Git to manage a project or process that is important to you?

References

## **References I**